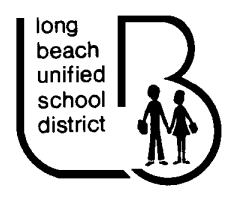

## COMPUTER LOGIN INSTRUCTIONS FOR CERTIFICATED AND CLASSIFIED SUBSTITUTES

## 1. UPON ARRIVAL AT SITE:

- A. Check in with the site secretary or designated personnel.
- B. Pick up the room keys (if applicable).
- C. Receive your timecard.
- D. Verify that you know your Employee ID number (9 characters beginning with E...) and your AESOP assignment confirmation number (8 or 9 digits) as you will need these to login to a District computer.

(If you do not have either of these numbers please ask the site secretary or designated personnel for assistance.)

## 2. ACCESSING A COMPUTER:

A. To access a District computer you need to *LOGIN* to *NOVELL*. Depending on what type of computer you are using you will see the following screen:

## DISTRICT "LOGIN SCREENS"

| For <b>Windows XP</b> , the screen will look similar to the image below:                                                                                                    |  |  |  |  |  |
|----------------------------------------------------------------------------------------------------|--|--|--|--|--|
| Novell Login                                                                                                    |  |  |  |  |  |
| Novell <sub>®</sub> Client <sup>™</sup> for Windows*                                                                                                    |  |  |  |  |  |
| Username: Password:                                                                                                    |  |  |  |  |  |
| OK Cancel Advanced >>                                                                                                    |  |  |  |  |  |
| You must enter your Username in the following format: .YourEmployeeID.interim.lbusd                                                                                                 |  |  |  |  |  |
| EXAMPLE .E123456789.interim.lbusd                                                                                                    |  |  |  |  |  |
| Please note that your Employee ID must be preceded by a period (.) and followed by .interim.lbusd (there are also periods AFTER your Employee ID and between "interim" and "lbusd") |  |  |  |  |  |
| Your Password is your substitute Assignment Confirmation number from AESOP (8 or 9 digits).                                                                                         |  |  |  |  |  |
| <b>EXAMPLE</b> 99812345 or 100123456                                                                                                    |  |  |  |  |  |
| After entering your Username and Password, press the enter key.                                                                                                    |  |  |  |  |  |

| For <b>Windows7</b> , the screen will look similar to the image below:                                    |  |  |  |  |  |
|----------------------------------------------------------------------------------------------------|--|--|--|--|--|
| For the Username_simply enter you Employee ID number                                                      |  |  |  |  |  |
| <b>EXAMPLE</b> E123456789                                                                                 |  |  |  |  |  |
|                                                                                                    |  |  |  |  |  |
| Your <i>Novell</i> password is your substitute Assignment Confirmation number from AESOP (8 or 9 digits). |  |  |  |  |  |
| <b>EXAMPLE</b> 99812345 or 100123456                                                                      |  |  |  |  |  |
| After entering your Username and Novell nassword, press the enter key                                     |  |  |  |  |  |
|                                                                                                    |  |  |  |  |  |
|                                                                                                    |  |  |  |  |  |

| For <b><u>Apple "Mac"</u></b> computers, the screen will look similar to the image below:                                           |                                                |   |  |  |  |
|----------------------------------------------------------------------------------------------------|------------------------------------------------|---|--|--|--|
|                                                                                                    | long<br>beach<br>unified<br>school<br>district | 2 |  |  |  |
| For the Name, simply enter you Employee ID number.                                                                                  |                                                |   |  |  |  |
| EXAMPLE                                                                                                    | E123456789                                     |   |  |  |  |
| Your <i>Password</i> is your substitute Assignment Confirmation number from AESOP (8 or 9 digits).<br>EXAMPLE 99812345 or 100123456 |                                                |   |  |  |  |

Congratulations. You are now logged in to the computer and can access the Internet, Microsoft Office and printers.